## Glossary of Terms: Convercent to Integrity Line Migration Guide

To help you learn your new Integrity Line in relation to Convercent, we have provided a glossary of terms, and a summary of the configurations that we have made for you below. If you would like to update your configurations or learn more about any of the features listed below, please visit our **Learn More** Guide.

| Convercent Terminology                 | Upgrade Notes                                                                                                    | EQS Terminology                                                                                                    |
|----------------------------------------|----------------------------------------------------------------------------------------------------|----------------------------------------------------------------------------------------------------|
| Convercent Platform                    | N/A                                                                                                    | EQS Compliance<br>Cockpit                                                                                                    |
| Helpline & Case<br>Management solution | N/A                                                                                                    | Integrity Line<br>solution                                                                                                    |
| Single Sign-On (SSO)                   | Your IT team will need to configure SSO in<br>Compliance Cockpit if needed.                                                                                                    | Single Sign-On (SSO)                                                                                                    |
| Call Center                            | The Convercent call center has been moved to EQS, it functions the same way. All phone numbers are staying the same.                                                                                               | Call Center                                                                                                    |
| User Profiles                          | We migrated your users from Convercent to EQS with the appropriate roles.                                                                                                    | <b>Users</b> are found in<br>the <b>Data Center.</b><br><b>Roles and</b><br><b>Permissions</b> are also<br>found in <b>Data Center</b> |
| Landing Page                           | We created your landing page based on your<br>Convercent page and based on any feedback<br>you may have provided in the Upgrade<br>Survey.                                                                         | <b>Web Intake</b> (to view<br>your web intake find<br>Text Editor)                                                                     |
| Intake Channel                         | We created your Intake Channel based on<br>your Convercent intake configurations. If you<br>have multiple intake channels you will see<br>these reflected in separate forms OR<br>separate form bundles as needed. | Form Bundles and<br>Forms                                                                                                    |
| Terms and Conditions                   | We created the country disclaimers based<br>on the terms and conditions present in<br>Convercent.                                                                                                    | Country Disclaimers                                                                                                    |
| Locations                              | If you used Locations in Convercent, these<br>locations migrated to the "Location"<br>attribute. If locations were surfaced on your                                                                                | <b>Attributes</b> are found in the <b>Data Center,</b> & within <b>Form</b>                                                            |

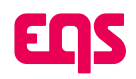

|                       | intake page, the applicable locations are also surfaced on your new EQS form.                                                                                                    | <b>questions</b> (if<br>applicable)                                                                    |
|-----------------------|----------------------------------------------------------------------------------------------------|----------------------------------------------------------------------------------------------------|
| Departments           | If you used Departments in Convercent,<br>these Departments migrated to the<br>"Department" attribute. If departments were<br>surfaced on your intake page, the applicable<br>departments are surfaced on your new EQS<br>form.                      | Attributes are found<br>in the Data Center, &<br>within Form<br>questions (if<br>applicable)           |
| Geography Rules       | We created forms to reflect the countries<br>and/or regions you had configured in<br>geography rules in Convercent.                                                                                                    | Replicated by<br>applying <b>Countries</b> to<br><b>Forms</b> in <b>Form</b><br><b>Settings</b> .      |
| Notification Profiles | We replicated the Notification Profiles you<br>had in Convercent with User Roles. You can<br>view the custom roles within the Data<br>Center.                                                                                                    | <b>User Role</b> settings<br>found in the <b>Data</b><br><b>Center</b> & <b>Folders</b> (if<br>needed) |
| Cases/Issues          | Cases from Convercent have been migrated<br>into Integrity Line. Please see the <b>Case Data</b><br><b>Validation document</b> to learn how case data<br>was migrated and confirm data was<br>migrated appropriately.                                | Cases                                                                                                  |
| Issue Types           | We replicated the issue types in Convercent in the classification section.                                                                                                    | Classifications                                                                                        |
| Custom Issue Status   | If you used Custom Issue Status, in<br>Convercent, these have been migrated as<br>steps within a workflow.                                                                                                    | Workflow                                                                                               |
| Resolution Type       | We replicated the case resolution types present in Convercent in the Conclusion section.                                                                                                    | Conclusions                                                                                            |
| Escalation Rules      | If you used escalation rules in Convercent,<br>these have been migrated in Case Screening.                                                                                                    | Case Screening                                                                                         |
| Case Custom fields    | If you used custom case management fields<br>in Convercent these fields have been<br>recreated for you within custom case tabs.                                                                                                    | Case Tabs                                                                                              |
| Issue Required Fields | Fields created on custom case tabs can be<br>marked as required. You can also utilize<br>workflows to ensure the appropriate<br>information is filled out prior to moving on to<br>the next step. See the <b>New Features Guide</b><br>for more info | Case Tabs                                                                                              |

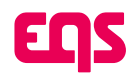

| Case Management<br>Message Board Templates | If you had message board templates<br>configured in Convercent, these have been<br>migrated to the Message Templates. | Message Templates                                             |
|--------------------------------------------|----------------------------------------------------------------------------------------------------|---------------------------------------------------------------|
| Automated Response to<br>Reporter          | If used in Convercent, we replicated the automated response to the reporter in EQS.                                   | General Settings -<br>Autoreply when a<br>Report is Submitted |
| Involved Parties                           | See <b>Allegation Manual</b> for more detail on involved parties.                                                     | Involved Parties Tab                                          |
| Sanctions                                  | We replicated the sanctions in Convercent in the Corrective Action section.                                           | Corrective Actions                                            |
| Intent                                     | We replicated the sanctions in Convercent in the Corrective Action section.                                           | Contributing Factors                                          |